# Mini Guida Utilizzo Campus

#### Premessa

In queste poche pagine è possibile trovare un sintetica descrizione degli strumenti di base presenti nella piattaforma di e-learning https://campus.fuss.bz.it

Nella piattaforma sono presenti numerosi altri strumenti di supporto all'apprendimento a distanza, quali test, chat e forum e altri, che in questa mini-guida non vengono però descritti.

### Strumenti di base

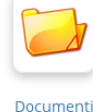

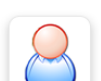

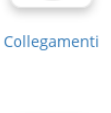

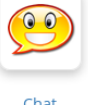

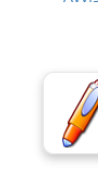

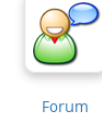

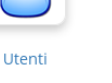

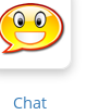

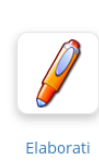

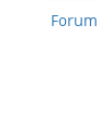

#### Figure 1: Elenco strumenti di base

- AVVISI: spazio per le comunicazioni del docente-alunno riguardo cosa/come/dove fare. Primo elemento che ogni studente dovrebbe guardare.
- **DOCUMENTI:** spazio per inserire spiegazioni/compiti/altro. Per maggiore comprensione consigliamo di creare una cartella per ogni discplina, all'interno delle singole cartelle possono essere create altre sotto cartelle. Solo i docenti possono caricare materiale in quest'area.
- COLLEGAMENTI: spazio per inserire link verso risorse esterne (videolezioni, test, ecc....) con possibiità di suddividerli in categorie con breve descrizione delle risorse elencate.
- ELABORATI: spazio dove gli studenti caricano i lavori svolti. Possibilità del docente di fornire una valutazione e commento sul lavoro svolto. Gli studenti hanno i permessi per vedee solo i loro elaborati.

| Annici                    |                                                                               |
|---------------------------|-------------------------------------------------------------------------------|
| AVVISI                    |                                                                               |
|                           |                                                                               |
|                           |                                                                               |
|                           |                                                                               |
|                           | Messaccio per conto della Prof. Greiderer 19                                  |
|                           | Saluto e qualche pensiero E                                                   |
|                           | 🔲 lezioni e materiali Italiano e storia 🗵                                     |
|                           | Attivazione nuovo strumento                                                   |
|                           | Geometria: terzo compito                                                      |
|                           | -                                                                             |
|                           | Figure 2: Creare un avviso                                                    |
|                           |                                                                               |
| La Fig.3 mostra come      | compilare un avviso. Ricordarsi di <b>togliere</b> la spunta a "Invia l'avvis |
| Net campo descrizione,    | come prassi per gli strumenti di formazione a distanza, e molto im            |
| tante fornire indicazioni | chiare e precise su quello che l'alunno deve fare                             |

|                                              | $\equiv$ Choose recipients                                                                                                    |                 |  |  |
|----------------------------------------------|----------------------------------------------------------------------------------------------------|-----------------|--|--|
| $\rightarrow$                                | ☑ Invia l'avviso via e-mail ai corsisti o ai gruppi selezionati                                                                                                    |                 |  |  |
| * Oggetto                                    | Consegna del                                                                                                    |                 |  |  |
|                                              | ≡Tag                                                                                                    |                 |  |  |
| * Descrizione                                | D B   D B   B   A →   ∞ D B   D   C +   C + |                 |  |  |
|                                              | Buongiorno                                                                                                    |                 |  |  |
|                                              | 1. andate nella sezione "Collegamenti" e trovate link per                                                                                                    |                 |  |  |
|                                              | 2. andate nella sezione "Documenti" e dalla cartella "NomeCartella" scaricate il                                                                                                    |                 |  |  |
|                                              | compito/spiegazione/altro denominato "Compito"                                                                                                    |                 |  |  |
|                                              | compito/spiegazione/altro denominato "Compito"<br>3. una volta svolto il compito, andate nella sezione "Elaborati" e caricatelo dentro<br>cartella "NomeCartella"                                                                                                    | al              |  |  |
|                                              | compito/spiegazione/altro denominato "Compito"<br>3. una volta svolto il compito, andate nella sezione "Elaborati" e caricatelo dentro<br>cartella "NomeCartella"                                                                                                    | al<br>Parole: 4 |  |  |
| Aggiungi un allegato                         | compito/spiegazione/altro denominato "Compito"<br>3. una volta svolto il compito, andate nella sezione "Elaborati" e caricatelo dentro<br>cartella "NomeCartella"<br>body h4<br>Browse No file selected.                                                                                                    | al<br>Parole: - |  |  |
| Aggiungi un allegato<br>Descrizione del file | compito/spiegazione/altro denominato "Compito"<br>3. una volta svolto il compito, andate nella sezione "Elaborati" e caricatelo dentro<br>cartella "NomeCartella"<br>body h4<br>Browse No file selected.                                                                                                    | al<br>Parole: - |  |  |
| Aggiungi un allegato<br>Descrizione del file | compito/spiegazione/altro denominato "Compito" 3. una volta svolto il compito, andate nella sezione "Elaborati" e caricatelo dentro cartella "NomeCartella" body h4 Browse No file selected. Invia a tutti gli utenti in tutte le ssessioni di questo corso                                                                                                    | al<br>Parole: - |  |  |
| Aggiungi un allegato<br>Descrizione del file | compito/spiegazione/altro denominato "Compito"  3. una volta svolto il compito, andate nella sezione "Elaborati" e caricatelo dentro cartella "NomeCartella"  body h4  Browse No file selected.  Invia a tutti gli utenti in tutte le ssessioni di questo corso Invia una copia agli amministratori risorse umane degli studenti selezionati                                                                                                    | al<br>Parole: 4 |  |  |
| Aggiungi un allegato<br>Descrizione del file | compito/spiegazione/altro denominato "Compito" 3. una volta svolto il compito, andate nella sezione "Elaborati" e caricatelo dentro cartella "NomeCartella"  body h4  Browse No file selected.  Invia a tutti gli utenti in tutte le ssessioni di questo corso Invia una copia agli amministratori risorse umane degli studenti selezionati  Send a copy by email to myself.                                                                                                    | al<br>Parole: 4 |  |  |
| Aggiungi un allegato<br>Descrizione del file | compito/spiegazione/altro denominato "Compito"  3. una volta svolto il compito, andate nella sezione "Elaborati" e caricatelo dentro cartella "NomeCartella"  body h4  Browse No file selected.  Invia a tutti gli utenti in tutte le ssessioni di questo corso Invia una copia agli amministratori risorse umane degli studenti selezionati Send a copy by email to myself. Anteprima                                                                                                    | al<br>Parole: 4 |  |  |

Figure 3: Scrivere un avviso

### Collegamenti

Anche in questo caso consigliamo di creare delle categorie (le varie materie) dove poi inserire in diversi collegamenti.

| Aggiungi un collegamento         |                                                                                     |  |
|----------------------------------|-------------------------------------------------------------------------------------|--|
|                                  |                                                                                     |  |
| * URL                            | http://                                                                             |  |
| * Nome                           | Nome del collegamento                                                               |  |
| Descrizione                      | Cosa devono fare su questo collegamento                                             |  |
| Categoria                        | Matematica                                                                          |  |
|                                  | Mostra il collegamento sulla pagina iniziale                                        |  |
| Destinazione del<br>collegamento | Apri in una nuova pagina                                                            |  |
|                                  | Aggiungi il modo (target) in cui il collegamento sarà visto dalla pagina principale |  |
|                                  | Salva II collegamento                                                               |  |
|                                  | * campo obbligatorio                                                                |  |

Figure 4: Creazione di un collegamento

### Elaborati

In questa sezione gli studenti caricano i compiti indicati dal docente.

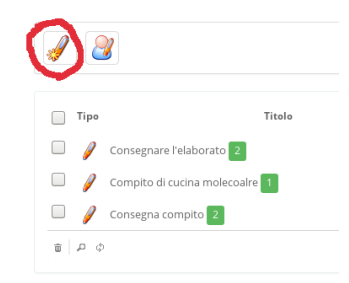

#### Figure 5: Creare una cartella dove inserire gli elaborati

La figura 6 mostra i campi da compilare. Se il docente desidera fornire una valutazione dell'elaborato deve ricordarsi di cliccare su *"Parametri avanzati"*, indicare il voto massimo (per esempio nella figura 6 viene indicato come voto massimo il 10) e abilitare la valutazione.

Una volta che lo studente ha caricato il proprio elaborato il docente ha la possibilità di entrare nella cartella, scaricare l'elaborato dello studente e cliccare sull'icona "Correggi e valuta" (v. Figura 7).

Una volta cliccato sull'iconcina "Correggi e valuta" si apre una schermata come in Figura 8, dove il docente ha la possibilità di fornire un proprio feedback e, se lo desidera, una valutazione numerica. Può inserire un voto (Punteggio), caricare un elaborato corretto (Correzione) e/o un commento all'elaborato caricato (Commento).

| * Titolo dell'elaborato                    |                                                                                                    |
|--------------------------------------------|----------------------------------------------------------------------------------------------------|
| Descrizione                                | □ □   □ □   □ □   □ □   □ □   □ □   □ □   □ □   □ □   □ □   □ □   □ □   □ □   □ □   □ □   □ □   □ □   □ □   □ □   □ □   □ □   □ □   □ □   □ □   □ □   □ □   □ □   □ □   □ □   □ □   □ □   □ □   □ □   □ □   □ □   □ □   □ □   □ □   □ □   □ □   □ □   □ □   □ □   □ □   □ □   □ □   □ □   □ □   □ □   □ □   □ □   □ □   □ □   □ □   □ □   □ □   □ □   □ □   □ □   □ □   □ □   □ □ |
|                                            |                                                                                                    |
|                                            | ≡ Parametri avanzati                                                                                                    |
| Punteggio numerico<br>inferiore a          | 10                                                                                                    |
|                                            | Abilita la valutazione                                                                                                    |
| Seleziona Valutazione                      | Predefinito                                                                                                    |
| Peso assegnato nel<br>registro degli esami |                                                                                                    |
|                                            | Abilita il termine di consegna                                                                                                    |

Figure 6: Campi da compilare

#### Consegna compito

| Descrizione                |                   |              |                |                 |                                                         |                                            |
|----------------------------|-------------------|--------------|----------------|-----------------|---------------------------------------------------------|--------------------------------------------|
| Consegnare entro il giorno | il compito        |              |                |                 |                                                         |                                            |
|                            |                   |              |                |                 |                                                         |                                            |
| Nome completo 🗢            | Titolo            | Punteggi     | Data           | Ruolo           | Carica correzione                                       | Azione                                     |
| test2 test2                | comndi_mysql.txt  | 5.0 / 10 1 😒 | 35 minutes ago | Modificato      | Click o trascina qui un file 🌄<br>Wholetthedogout.pdf 🅑 |                                            |
| test2 test2                | compitoAlunno.txt | 0.0 / 10     | 1 minute ago   | Non controllato | Click o trascina qui un file 🛃                          | ⋳⋈∕⋼∞⋇                                     |
|                            |                   | 14           | Pagina 1 di    | 1 => ==         |                                                         | Correggi e valuta<br>Visualizzati – 2 di 2 |

Figure 7: Valutare e correggere l'elaborato.

## compitoAlunno.txt

| Punteggio  | 0                                           |
|------------|---------------------------------------------|
|            | / 10.00                                     |
| Correzione | Browse No file selected.                    |
| Commento   |                                             |
|            | Stili - Formato - Carattere - Dimensi B I U |
|            |                                             |
|            |                                             |
|            |                                             |
|            |                                             |
|            |                                             |
|            |                                             |
| Allegato   | Browse No file selected.                    |
|            | Invia mail allo studente                    |
|            | 🛃 Invia                                     |

Figure 8: Campi da compilare per la valutazione/feedback dell'elaborato.